## SCRATCH DERS NOTLARI

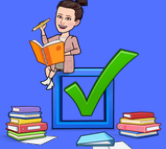

### DERS 2 – SCRATCH ARAYÜZÜ TANITIMI

### Menü

Çalıştığımız proje ile ilgili ayarlamaları yapabileceğimiz alan.

#### Sahne

Hazırladığımız scratch programının oynadığı yer sahnedir. Sahneye değişik dekorlar ekleyerek bunların da değişmesini sağlayabiliriz.

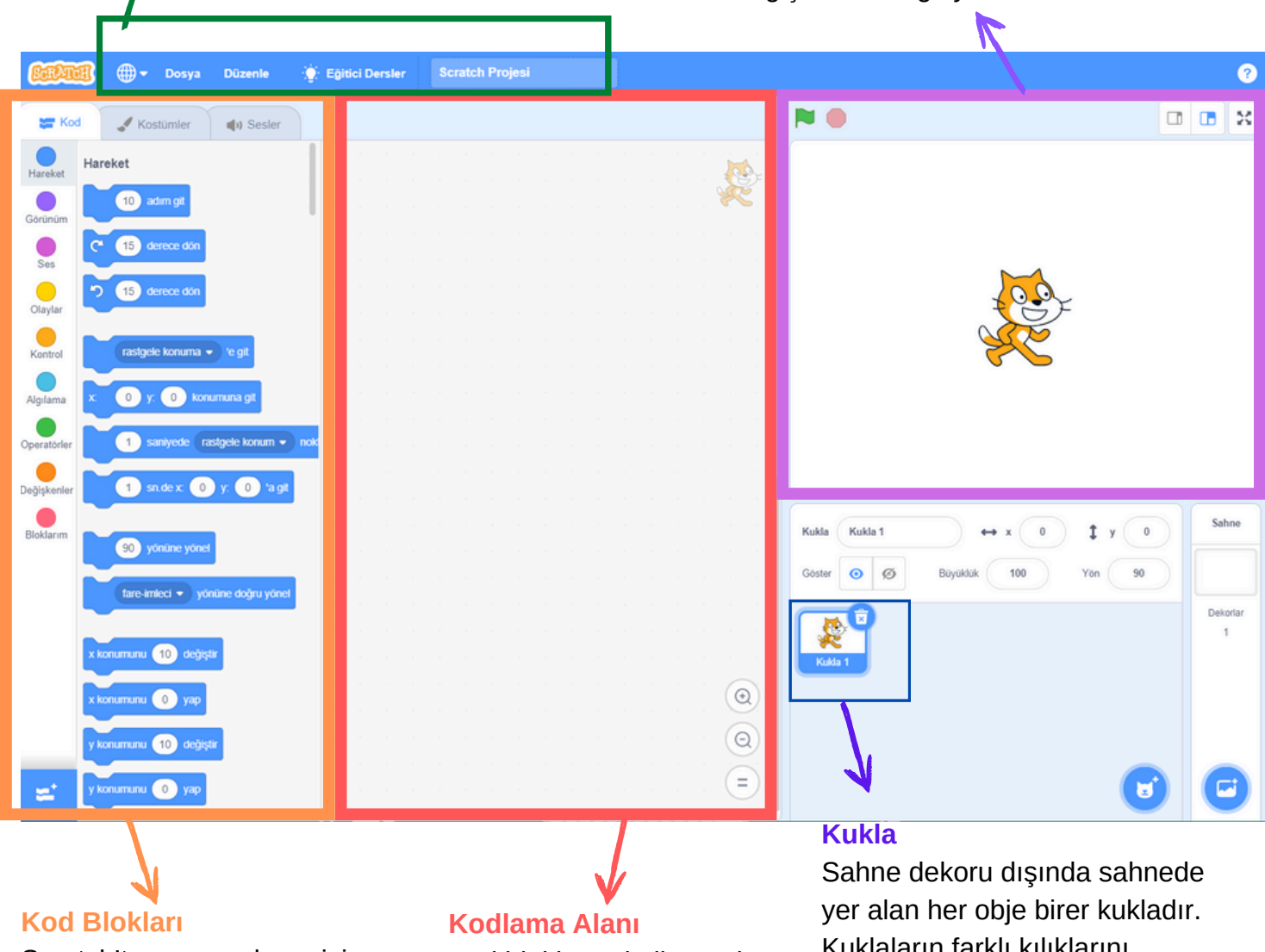

Scratch'te programlama için kullanacağımız kodlar bloklar hâlinde bulunur, bunları birbirine ekleyip birleştirerek program yazabiliriz.

Kod bloklarını kullanarak kodlama yaptığımız alan. Kuklaların farklı kılıklarını. sesleri ve hareketleri programlayabilirsiniz.

# SCRATCH DERS NOTLARI

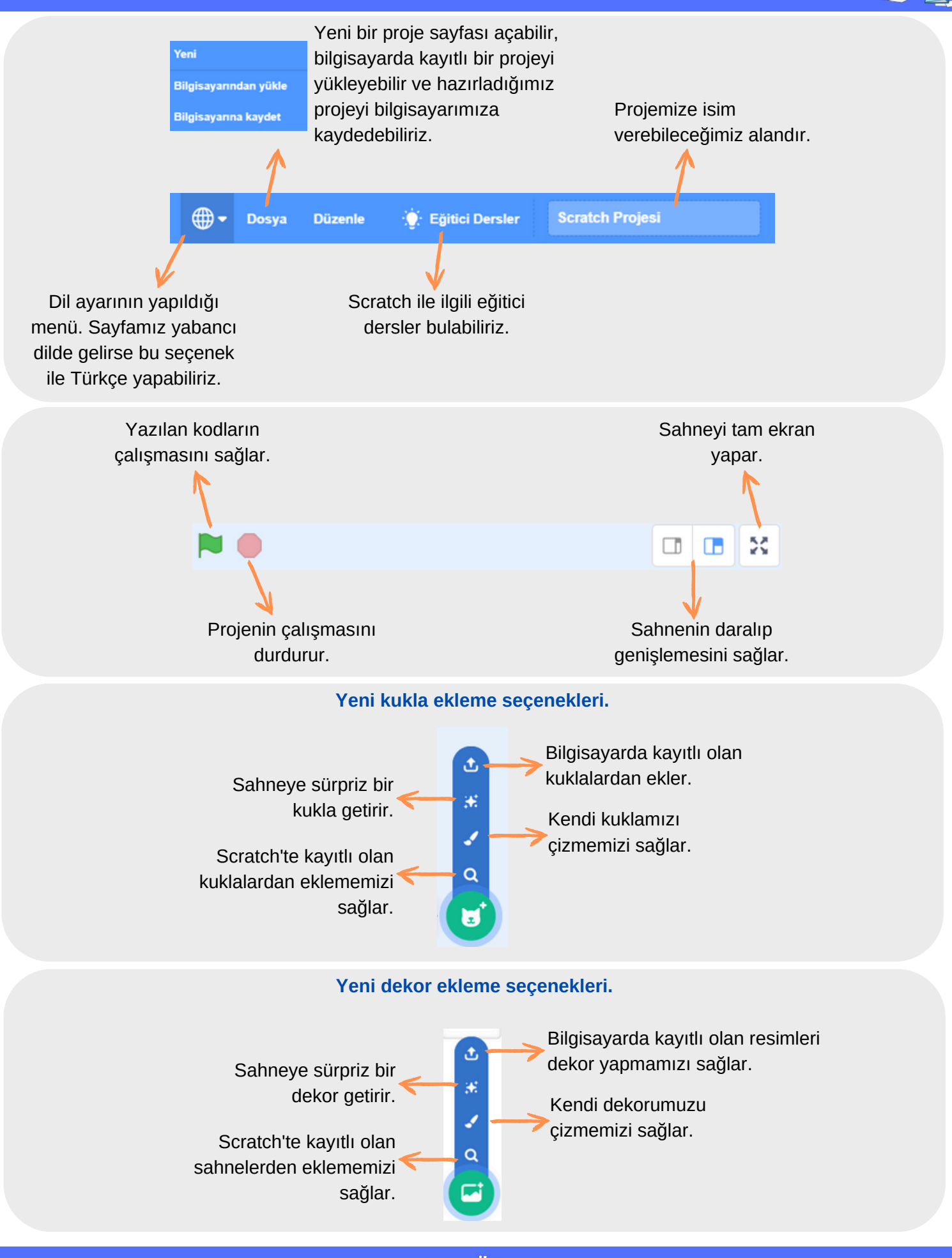

EYLEM ÖZCAN Bilişim Teknolojileri Öğretmeni